#### AUFBAUANLEITUNG PAKETINHALT in 5 Schritten für WLAN-Kabelrouter ZUHAUSE PLUS Technicolor TC7200K $\odot$ Data ΤV Radi $\cup$ Kabelrouter Koaxialkabel Multimedia-Dosenadapter Technicolor TC7200K (weiß) (optional) **RJ11-TAE-Telefonadapter** Netzwerkkabel Netzteil @ Hinweis: Bitte beachten Sie die vom Hersteller des Geräts mitgelieferten Kabel Deutschland Ein Vodafone Unternehmen. Hinweise zur Sicherheit und Betrieb des Geräts. **KABELANSCHLUSSDOSE ÜBERPRÜFEN** Δ Multimedia-Dose B **BITTE AUFFALTEN** Kabelanschlussdose O DATA Bitte überprüfen Sie, ob bei Ihnen eine Multimedia-Dose 📣 oder eine Kabel-Radio anschlussdose **B** installiert ist. Wenn Sie eine Kabelanschlussdose haben, 0 verwenden Sie bitte den beiliegenden Multimedia-Dosenadapter. Radio TV Aufstecken, evtl. mit Schraube fixieren Stecken Sie den Multimedia-Dosenadapter einfach auf Ihre Kabelanschlussdose. Sollte der Adapter locker sitzen oder wackeln, befestigen Sie diesen bitte $\bigcirc$ mit der beiliegenden Schraube. Entfernen Sie hierzu einfach die vorhandene Schraube aus der Abdeckung der Kabelanschlussdose. TV Radio Data Multimedia-Dosenadapter Hinweis: Verfügen Sie über eine Multimedia-Dose 📣 benötigen sie keinen Multimedia-Dosenadapter.

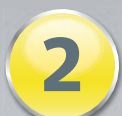

## KABELROUTER VERBINDEN

- Verbinden Sie zuerst den Kabelrouter mit dem Anschluss DATA (Gewindebuchse) der Multimedia-Dose mit dem weißen Koaxialkabel. Stecken Sie die Anschlüsse hierzu einfach auf (nicht schrauben).
- B Alternativ bei Kabelanschlussdose: verbinden Sie zuerst den Kabelrouter mit dem Anschluss DATA des aufgesteckten Multimedia-Dosenadapters.

Verbinden Sie anschließend den Kabelrouter über das mitgelieferte Netzteil mit der Steckdose. Der Anmeldeprozess des Kabelrouters startet automatisch und dauert bis zu 15 Minuten.

Hinweis: Trennen Sie während des laufenden Anmeldeprozesses den Kabelrouter nicht vom Strom- oder Kabelnetz!

Nach erfolgreicher Anmeldung leuchten die 4 LED-Anzeigen grün und der Kabelrouter ist mit dem Internet verbunden. Wenn Sie die WLAN-Option gebucht haben, und WLAN aktiviert ist, leuchtet zusätzlich die LED WLAN grün.

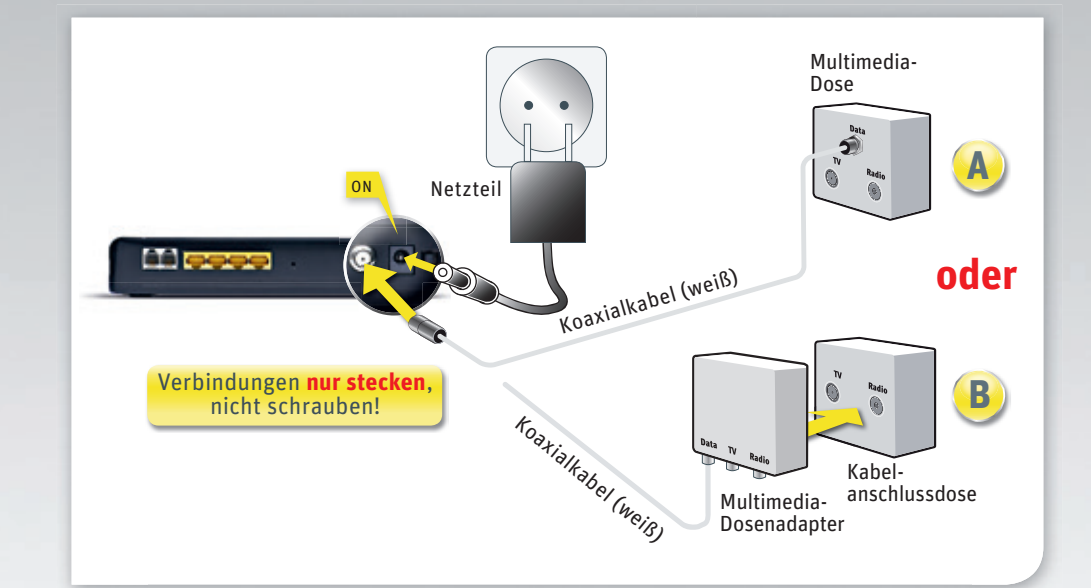

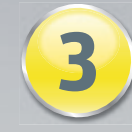

# **TELEFON/FAXGERÄT VERBINDEN**

Verbinden Sie Ihr Telefon oder Faxgerät mit dem Anschluss **LINE 1** auf der Rückseite des Kabelrouters (LINE 2 ist nicht aktiv). Falls notwendig, nutzen Sie bitte den mitgelieferten RJ11-TAE-Telefonadapter.

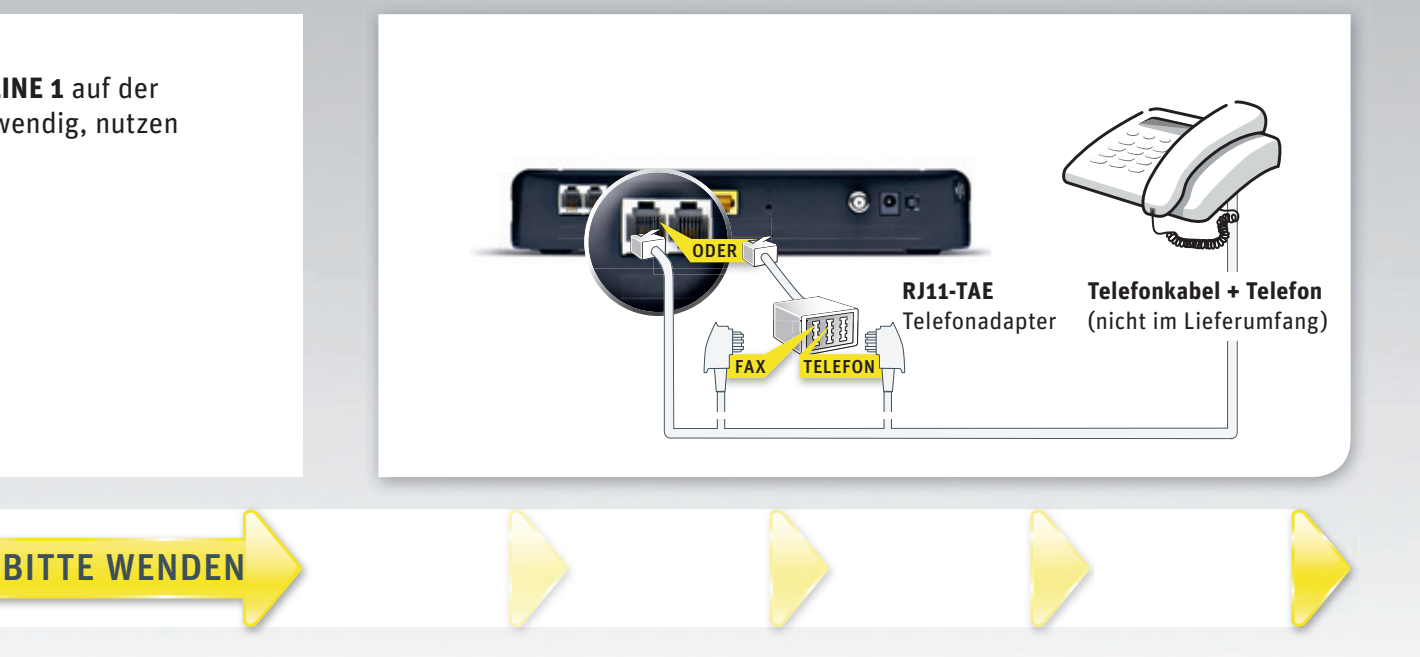

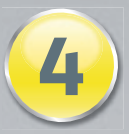

Sie können Ihren Computer wahlweise kabellos per WLAN oder per gelbem Netzwerkkabel mit dem Kabelrouter verbinden. Falls Sie die WLAN-Option nicht gebucht haben, können Sie diese Option über das Kundenportal oder die Service-Hotline nachbestellen.

#### Α Verbindung per WLAN

Achten Sie darauf, dass die LED-Anzeige für WLAN grün blinkt oder leuchtet. Sie können die WLAN-Funktion durch Drücken des WPS-Knopfes einund ausschalten. Rufen Sie die Netzwerkverbindungen in Ihrem Betriebssystem auf und wählen Sie KD-WLAN-xxxx aus.

Geben Sie den WLAN-Schlüssel des Kabelrouters ein, wenn Sie dazu aufgefordert werden (bitte Groß- und Kleinschreibung beachten). Sie finden den WLAN-Schlüssel auf der Rückseite des Kabelrouters. Je nach Betriebssystem müssen Sie den WLAN-Schlüssel zweimal eingeben. Stellen Sie sicher, dass WLAN am Computer aktiviert ist.

### Verbindung per Netzwerkkabel

Nutzen Sie eine der gelben LAN-Buchsen auf der Rückseite des Kabelrouters und das mitgelieferte gelbe Netzwerkkabel, um die Internetverbindung zwischen Computer und Kabelrouter herzustellen. Stellen Sie sicher, dass am Computer die LAN-Verbindung aktiviert ist.

### WLAN-Verbindung mit WPS (Wi-Fi Protected Setup)

Drücken Sie am Kabelrouter den WPS-Knopf für ca. 10 Sekunden. Die LED-Anzeige für WLAN beginnt nach dem Loslassen rot zu blinken. Aktivieren Sie innerhalb von zwei Minuten das WPS des zu verbindenden Endgeräts (z. B. Rechner, Drucker). Die Verbindung wird dann automatisch hergestellt.

#### Persönliche Einstellungen

Hinweis: Um persönliche Einstellungen vorzunehmen, öffnen Sie Ihren Browser und geben Sie in das URL-Eingabefeld die Adresse Ihres Kabelrouters ein: http://kabel.box oder http://192.168.0.1 Weitere Informationen dazu finden Sie in den TIPPS & TRICKS.

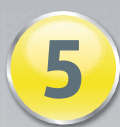

### IM KUNDENPORTAL REGISTRIEREN

Registrieren Sie sich im Kabel Deutschland Kundenportal. Dazu benötigen Sie Ihre Kundennummer und das Initialpasswort oder die MAC-Adresse, die Sie in den Vertragsunterlagen finden.

Das Kundenportal bietet z.B.

- schnellen Zugriff auf Ihre Rechnungen sowie Änderung persönlicher Daten
- · Anleitungen und Hilfe-Videos zum Download
- Einstellungen für Ihre Geräte
- Hilfe rund um die Uhr und häufige Fragen (FAQs)
- Download-Bereich für Anleitungen

#### So funktioniert die Registrierung:

- 1. Rufen Sie www.kabeldeutschland.de/portal auf
- 2. Klicken Sie auf "Jetzt registrieren" und geben Sie Ihre Daten ein
- 3. Erstellen Sie einen Benutzernamen und ein neues Passwort fertig!

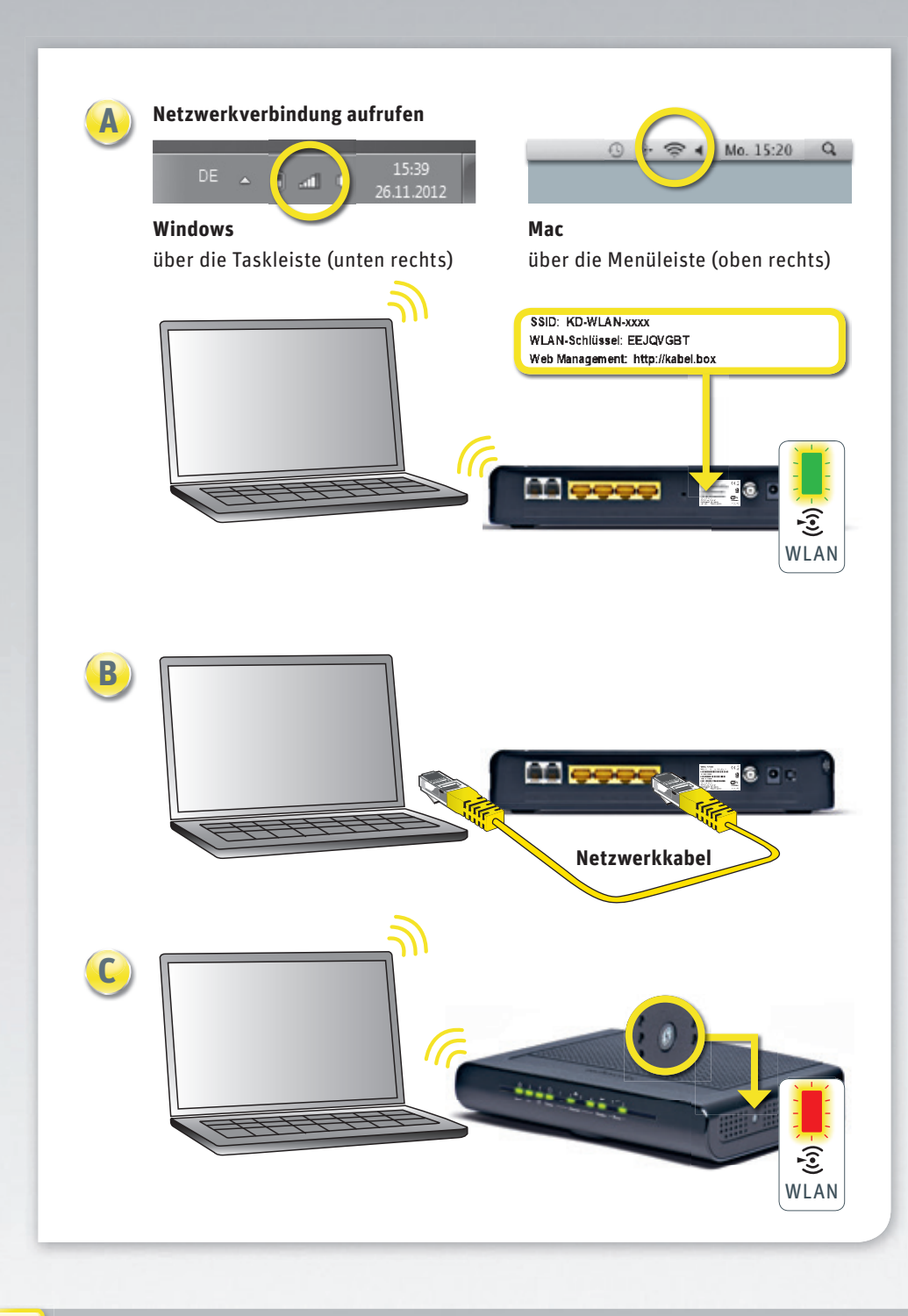

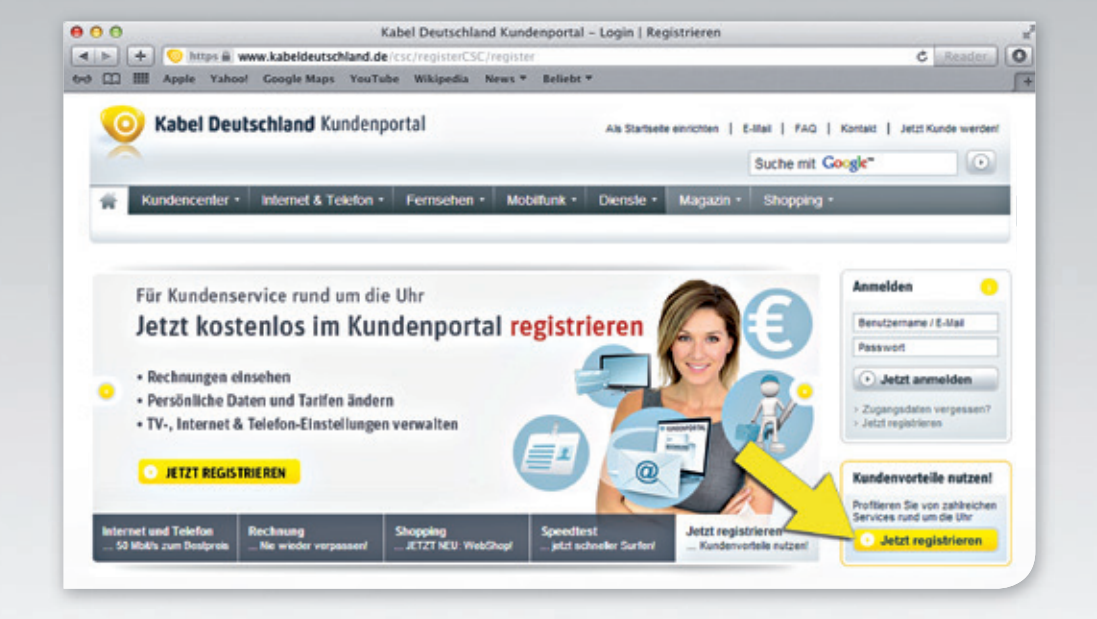

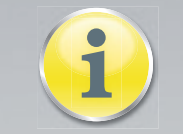

### WEITERE INFORMATIONEN

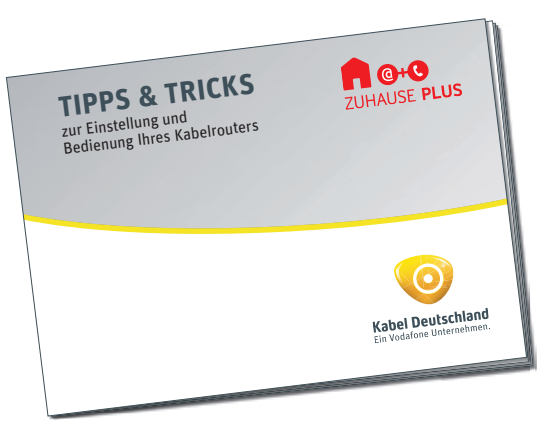

#### **TIPPS & TRICKS**

Weitere Informationen über zusätzliche Einstellmöglichkeiten und Zusatzfunktionen finden Sie in den beiliegenden TIPPS & TRICKS.

Diese Aufbauanleitung ist auch als Download verfügbar: www.kabeldeutschland.de/downloads

Kontakt zu Kabel Deutschland Sie erreichen uns deutschlandweit kostenfrei

Ihr Kundenportal:

#### www.kabeldeutschland.de/portal

Ihre Kundenservice-Hotline: 0800-27 87 000 Mo.-So. 7.30 - 22.00 Uhr

Ihre Technische Service-Hotline: 0800-52 66 625 Mo.-So. rund um die Uh

Stand April 2014 – Änderungen und Irrtümer vorbehalten.